# 银企互联应用示范

财务资产处

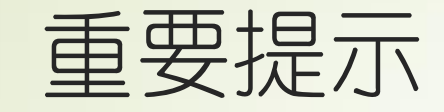

- ▶ 启用银企互联系统后, 普通员工登录网上报销系统的报销及借款流程不变。
- ▶ 目前, 银企互联网上报销部分新增功能还处于调试阶段。
- 近期在报销过程中,请大家及时关注报销单处理状态,如遇到填制报销单问题,单 据状态或款项支付异常等问题,请及时与财务处联系。

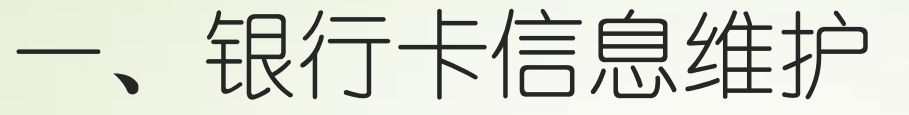

 启用银企互联功能后,需对银行卡、 汇款及公务卡结算的结算方式进行 规范,维护银行卡、公务卡及外部 供应商信息方便用户在进行报销借 款业务时,直接进行选择相应个人 或公司帐号信息及选择公务卡交易 记录,降低手动输入出错率,同时 节省重复录入工作量,从而提升工 作效率。 路径:网上报销—系统管理—基础数据维护—银行卡 信息维护

| ■报销管理                                 | ^ | 普通打 | B销单 × 银行 | 卡信息维护: | ĸ    |           |           |      |    |        |
|---------------------------------------|---|-----|----------|--------|------|-----------|-----------|------|----|--------|
| 国建行银汇行款                               |   |     | 同名 //    |        |      |           |           |      |    |        |
| 回定灾产甲机转回                              |   |     | り宋叶      |        |      |           |           |      |    |        |
| ■ 则分甲校                                |   |     | 员        | [编号:   |      |           |           |      |    |        |
| ■ 财为"门款<br>■ 招生本海                     |   |     |          |        |      |           |           |      |    |        |
| ■ 披衣旦间<br>■ 操む状理                      |   |     |          |        |      |           |           |      |    |        |
| ■ 投放化理<br>■ 系统管理                      |   | 杳道  | 結果       |        |      |           |           |      |    |        |
| □ □ 基础数据维护                            |   |     | 员工工      | D      | 员工编号 |           | 员工姓名      | 银行名称 |    |        |
| 一日 住宿标准                               |   |     | 1322     | 28     |      |           | 直         | 131  | 1  |        |
| ──────────────────────                |   |     | , occ    |        |      |           | *         |      |    | Deres. |
|                                       |   |     | 1        |        |      | 17        | 省         | 上商银行 | 2. | 1466   |
| ───────────────────────────────────── |   |     | 1        |        |      | 郝         | l         | 建设银行 | 31 | .000   |
|                                       |   |     | 889      | 412    |      | -         | 杰         | 工行   | 1. | .32165 |
| 一 劳务人员信息                              |   |     |          |        |      | - 144 147 |           |      |    |        |
|                                       |   | 新   | 1 指银行卡   | 编辑代理》  |      | 模板        | - 卜载 - 与人 |      |    |        |
| ───────────────────────────────────── |   |     |          |        |      |           |           |      |    |        |
| 一日接口守出力式设定                            |   |     |          |        |      |           |           |      |    |        |
| 一 一 于 课题会计科目                          |   |     |          |        |      |           |           |      |    |        |
| 会计中转科目设定                              |   |     |          |        |      |           |           |      |    |        |
| 银行账户信息维护                              |   |     |          |        |      |           |           |      |    |        |
|                                       |   |     |          |        |      |           |           |      |    |        |
| 冒银行卡信息维护                              |   |     |          |        |      |           |           |      |    |        |
|                                       |   |     |          |        |      |           |           |      |    |        |
| 一日山国け刈                                |   |     |          |        |      |           |           |      |    |        |
|                                       |   |     |          |        |      |           |           |      |    |        |
| 一」则以版款课题维护                            |   |     |          |        |      |           |           |      |    |        |
| 一日初祝以別号维护                             |   |     |          |        |      |           |           |      |    |        |
|                                       | - |     |          |        |      |           |           |      |    |        |

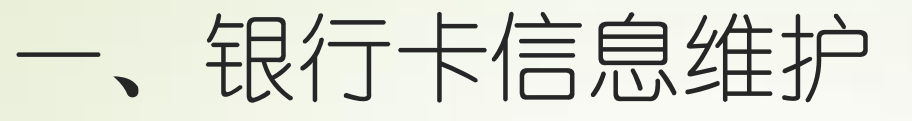

- 点击新增银行卡,填写员工姓名,填写银行名称,选择卡类型(银行卡/公务卡),填写卡号,提交。
- 填写开户行时,请大家与发卡行确认准 确支行或分行,从下拉菜单中选择正确 的开户行。
- 公务术信息维护,请在常用报销账号中
   统/维护常用报销人员公务卡号。

| 中国科学院办公自动                                                                                                    | 化系统 - Windows Int                   | ernet Explorer                   |                              |                               |                             |
|----------------------------------------------------------------------------------------------------|-------------------------------------|----------------------------------|------------------------------|-------------------------------|-----------------------------|
| 😢 http://arpapp.iccas. arp. cn:9                                                                                                    | 9070/default.pr_automata.forward.   | do?nextPage=/fbrole/main/second, | /SecondMainLoginExt.jsp?tab  | action=&tabname=&SSOId=10728k | eb18c2ebda91d496721d67f61 🖹 |
|                                                                                                    | oft Corporation" 中的 "WMI Scripting" | 。如果您信任该网站和该加载项并允许运行证             | 如载项,请单击这里                    |                               | ×                           |
| (HINESE ACADEMY OF                                                                                                    | 子院 ARP系统 v2.                        | 尊敬的王蓓您好!<br>今天是2018年10月24日       | 首页 意见反                       | · 个人设置 知识库                    | LELI系统 退出VPN                |
| 所级ARP系统 财务系统 事务管理                                                                                                    | 公文管理 人力资源 知识产权 预算管                  | 理国际合作重大科研项目管理                    |                              |                               |                             |
| ■财务系统                                                                                                    | 工作台 🗙 网上付款 🗙 提示信息设                  | <b>置 ×</b> 银行卡信息维护 ×             |                              |                               | 0000                        |
|                                                                                                    | < ≥查询条件                             |                                  |                              |                               |                             |
| □ ··· □ ··· □ | 员工编号:                               |                                  | 员工姓                          | 名:                            |                             |
|                                                                                                    |                                     |                                  |                              | 毎而見示                          | 行数据 查 询                     |
| <ul> <li>● 厨穷甲核</li> <li>● 財务付款</li> </ul>                                                                                                    | 015100                              |                                  |                              | - o data d                    |                             |
| 0 🔂 报表查询                                                                                                    | 新增                                  |                                  |                              |                               |                             |
| ◎ ● 授权代理                                                                                                    | 员工姓名:肖博                             | 1534                             |                              | 是否默认: 📋 💙                     |                             |
| □                                                                                                    | 银行名称:                               |                                  |                              | 银行卡号:                         |                             |
|                                                                                                    | 创建时间:                               |                                  |                              | 修改时间:                         |                             |
|                                                                                                    |                                     |                                  | 【 <u>提交</u> 】 【 <u>返回</u> 】  |                               |                             |
|                                                                                                    |                                     |                                  |                              |                               |                             |
| 😳 🛅 银企互联基础设置                                                                                                    |                                     |                                  |                              |                               |                             |
| 一日找回借款単                                                                                                    |                                     |                                  |                              |                               |                             |
|                                                                                                    |                                     |                                  |                              |                               |                             |
| □ □ □ □ □ □ □ □ □ □ □ □ □ □ □ □ □ □ □                                                                                                    |                                     |                                  |                              |                               |                             |
| ᇢ / ── 付款审批                                                                                                    |                                     |                                  |                              |                               |                             |
|                                                                                                    |                                     |                                  |                              |                               |                             |
| □□□□□1115%<br>□□□□ 网上付款                                                                                                    |                                     |                                  |                              |                               |                             |
|                                                                                                    |                                     |                                  |                              |                               |                             |
| ● 拒付<br>→ → ⇒ □ → → → → → → → → → → → → → → → →                                                                                                    |                                     | © 2013 技                         | <sup>长</sup> 支持:中国科学院计算机网络信息 | 中心                            | 中 0                         |
| ⑦ 完成                                                                                                    |                                     |                                  |                              | 🖉 😜 Internet                  | 13                          |
| 📑 🕂 🎁 🏉 🥵 😥 🗀 2018                                                                                                    | 8 2018                              | 🛛 🗷 Microsoft E 🏾 🏉 https:/      | /159 🧭 中国科学院                 | ■新建 Micros                    | 🔁 🛛 🗘 🖉 📇 🗗 10:18           |

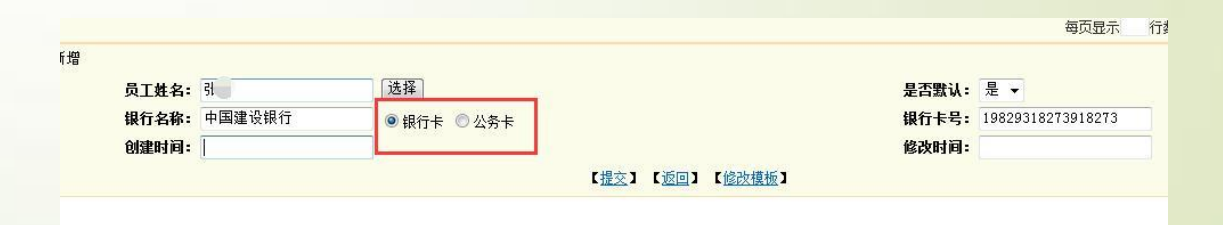

#### 二、外部供应商信息维护

INFSE ACADEMY OF SCIENCES

- 点击新增供应商信息,填写供应商名称、开户行及单位帐号等信息,点击提交进行保存,在填写单据时选择汇款及汇款(跨行)结算方式时,可直接选择汇款的收款帐号信息。
- 填写开户行时,请大家与供应商开户 信息确认准确支行或分行,从下拉菜 单中选择正确的开户行。

| 1 12 报销管理                               |         | 代理人:   |         |                         |           |      |
|-----------------------------------------|---------|--------|---------|-------------------------|-----------|------|
| ■ 1000<br>● 授权代理<br>■ ■ 系统管理            |         | 课      |         |                         |           |      |
| ■ ■ 基础数据维护                              |         | 代理人    | 供应商     | 账户名                     |           | 单位账号 |
| 日の方が以信息                                 | è 🔽     |        | AA公司    |                         | 123123123 |      |
| ● 北回佛教館                                 | 户<br>新增 | 曾供应商信息 | 修改供应商信息 |                         | 载 导入      |      |
|                                         |         |        |         |                         |           |      |
| 供应商名称:                                  |         |        |         |                         |           |      |
| 供应商名称:<br>账户名:                          |         |        |         | 单位账号:                   |           |      |
| 供应商名称:<br>账户名:<br>开户行:                  |         |        |         | 单位账号:<br>银行账号:          |           |      |
| <u>供应商名称:</u><br>账户名:<br>开户行:<br>代理人:   |         |        |         | 单位账号:<br>银行账号:          | 选择        |      |
| 供应商名称:<br>账户名:<br>开户行:<br>代理人:<br>创建时间: |         |        |         | 单位账号:<br>银行账号:<br>修改时间: | 选择        |      |

## 三、银行卡报销业务

- 对个人转帐业务结算方式选择银行卡时,需填写银行卡相关信息,可手工填写,或 选择已在系统中维护过的银行卡信息。
- 对于未维护收款人银行卡信息人员,在报销单结算方式页面上手动填写银行卡信息, 填写帐户名,银行卡号,点击开户行可根据关键字进行模糊查询具体支行名称;
- 对于已维护收款人银行卡信息人员,在报销单单填写单据行时,点击选卡号,在已 维护好的列表中进行选择。

### 三、银行卡报销业务

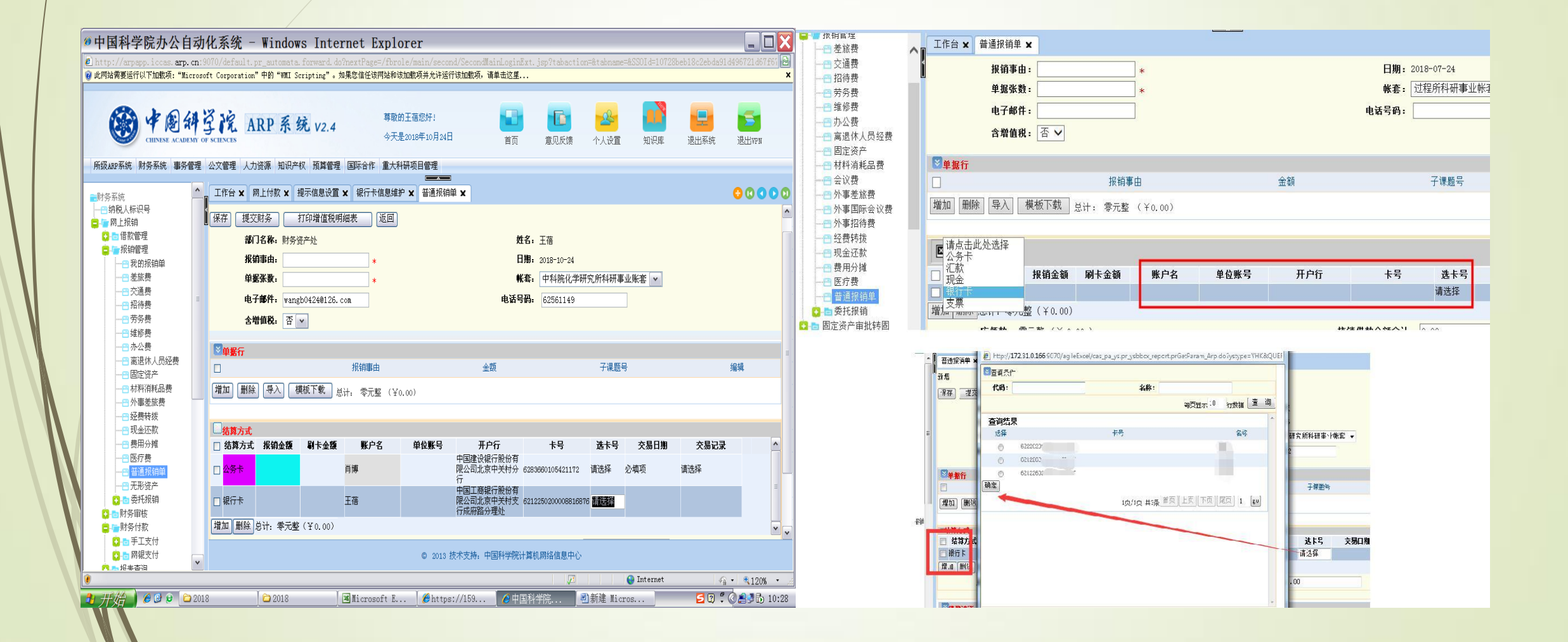

## 三、银行卡报销业务

| 🙆 http://arpapp.iccas.arp.cn:                                                                                                    | 🗿 网页对  | l话框                 |     |              |          |                 | <b>X</b>   |                                      | 2 | http://arpapp.iccas.arp.cn:9070                                                                                                    | /?nextPage=                                                                                                    | /portal/page/porta                                       | al.jsp - 中国科学院                                                         | ARP系统 - Interne                            | t Explorer                           | -                                            |                                         |                                           |                   |             |             |          | • X                  |
|----------------------------------------------------------------------------------------------------|--------|---------------------|-----|--------------|----------|-----------------|------------|--------------------------------------|---|----------------------------------------------------------------------------------------------------|----------------------------------------------------------------------------------------------------|----------------------------------------------------------|------------------------------------------------------------------------|--------------------------------------------|--------------------------------------|----------------------------------------------|-----------------------------------------|-------------------------------------------|-------------------|-------------|-------------|----------|----------------------|
| <b>使用料子</b><br>CHENNE ACADEMY OF S                                                                                                    | ▶️查询条件 | <b>开户行名称:</b> 建%中关村 |     | 开户行行号:       |          |                 |            | ご         ※           知识库         退出 |   | · 中國科学院<br>CHEXESE ACADEMY OF SCIENCE                                                                                                    | AT                                                                                                    | <b>2</b> 戸 系统 V2.4                                       | 4                                                                      |                                            |                                      |                                              |                                         | ☆<br>前 #                                  | 國的建议              | (1)<br>我的设置 | (元)<br>旧版风格 | 知识库      | <mark>≫</mark><br>退出 |
| ■财冬至结                                                                                                    |        |                     |     |              | 每〕       | 页显示 999 行数据 查 询 |            | 00000                                |   | 时冬至结                                                                                                    | 普通报销                                                                                                    | ¥×                                                       |                                                                        |                                            |                                      |                                              |                                         |                                           |                   |             |             | 00       | 0000                 |
| 一日纳税人标识号                                                                                                    | 查询结果   |                     |     |              |          |                 |            |                                      |   |                                                                                                    | 新增                                                                                                    |                                                          |                                                                        |                                            |                                      |                                              |                                         |                                           |                   |             |             |          |                      |
|                                                                                                    |        | 开户行行号               |     | 开户行名称        |          |                 |            |                                      |   |                                                                                                    |                                                                                                    | · 11                                                     | 印模体采用如本                                                                | 50                                         |                                      |                                              |                                         |                                           |                   |             |             |          | X                    |
|                                                                                                    | ۲      | 105100005027        | 中国  | 国建设银行股份有限公司北 | (京中关村分行  |                 |            | 快                                    |   |                                                                                                    | 休什 :                                                                                                    | IEX州方 打「                                                 | 叫這直杭明細欢                                                                |                                            |                                      |                                              |                                         |                                           |                   |             |             |          | 快                    |
| 一日我的报销单                                                                                                    | 0      | 105100005035        | 中国建 | 设银行股份有限公司北京中 | 中关村南大街支行 |                 |            | 運                                    |   | 一日我的报销单                                                                                                    |                                                                                                    | <b>部门名称:</b> 财务的                                         | 资产处                                                                    |                                            |                                      |                                              | 姓名:罗可                                   |                                           |                   |             |             |          | 通.                   |
|                                                                                                    | 0      | 105100028029        | 中国建 | 设银行股份有限公司北京。 | 中关村软件园支行 |                 |            | 2                                    |   | ·····································                                                                                                    |                                                                                                    | <b>擬静曲:</b> 交通                                           | 费                                                                      | *                                          |                                      |                                              | 日期: 2018                                | -10-23                                    |                   |             |             |          | <u></u>              |
|                                                                                                    | 0      | 105100005133        |     | 中国建设银行北京中关   | 树支行      |                 |            |                                      |   |                                                                                                    |                                                                                                    | <b>单据张数:</b> 2                                           |                                                                        | *                                          |                                      |                                              | 帐套: 中利                                  | 斗院化学研究所和                                  | 科研事业账套            | . 🗸         |             |          |                      |
|                                                                                                    | 确定     |                     |     |              | 顷/顷 共绦   | 首页 上页 下页 尾页 1   | go         |                                      |   |                                                                                                    |                                                                                                    |                                                          | ke@iccas.ac.cn                                                         |                                            |                                      |                                              | <b>电话号码:</b> 625                        | 62961                                     |                   |             |             |          |                      |
| - 日 办公费<br>- 合 案課人员 经费<br>- 合 新月 消耗 通费<br>- 合 材料消耗 通费<br>- 分 季差 标报<br>- 合 契念 衣索<br>- 合 医疗费<br>- 合 医疗费<br>- 合 医疗费<br>- 合 医疗费<br>- 合 医疗费<br>- 合 医疗费<br>- 合 新养 竹款<br>- 合 财养 作载<br>- 合 财养 作载<br>- 合 财养 作载<br>- 合 财养 作载<br>- 合 财养 作载 |        |                     |     |              |          |                 | 33         | 编辑<br>编辑<br>记录                       |   | <ul> <li>- 母 办公费</li> <li>- 台 密浸休 人员经费</li> <li>- 台 固定沒祥</li> <li>- 台 村村洋都送表</li> <li>- 台 特書差接表</li> <li>- 日 利幸差接表</li> <li>- 日 現金还認</li> <li>- 日 夏用分預</li> <li>- 日 医疗费</li> <li>- 日 五形沒产</li> <li>- ● 黃年枝</li> <li>- ● 黃年枝</li> <li>- ● 斯表表面间</li> <li>- ● 御扶表面间</li> <li>- ● 御扶表面间</li> </ul> | <ul> <li>○ 単振行</li> <li>□</li> <li>□</li> <li>増加</li> <li>世</li> <li>□</li> <li>结算」</li> <li>□</li> <li>銀行卡</li> <li>増加</li> <li>刑</li> </ul> | 之<br>「<br>交<br>通<br>表<br>数<br>、<br>、<br>、<br>、<br>、<br>、 | ▼<br>振行数 总计: 1<br>助子金額<br>助子金額<br>二<br>整 (¥ 42.00)<br>つ<br>電 (¥ 42.00) | <sup>非</sup> 袖贰元整(¥ 42<br><b>账户名</b><br>王蓓 | 全额<br>42.00116<br>00)<br><b>单位张号</b> | 5700001 (财务资产<br>中国工稿识行<br>公司:优帮户关注<br>府路分理处 | ·处<br>了<br>份有限<br>技巧行成<br>82122602<br>核 | 子课题号<br>卡号<br>200006516576 {<br>i術儀款全级合计: | <b>法卡号</b><br>青选择 | 交易日期        | iiký        | 编辑<br>编辑 |                      |
| □□□□□□□□□□□□□□□□□□□□□□□□□□□□□□□□□□□□                                                                                                    | 9      |                     |     |              |          |                 |            | 本次核链全额                               |   | □ / ■ 糸玢官埋 □ 基础数据维护 □ / ■ 銀企互联基础设置                                                                                                    | ◎借款冲                                                                                                    | 销                                                        |                                                                        |                                            |                                      |                                              |                                         |                                           |                   |             |             |          |                      |
| 日報企付款设置                                                                                                    |        |                     |     |              |          |                 |            | 34% + 0.08K/s                        |   | ────親企付款设置                                                                                                    | 超期                                                                                                    | 借款流水号                                                    | 借款金                                                                    | (限)额                                       | 未冲金额                                 | 事由                                           | 借款人                                     | 子课题号                                      | 未知                | 知实报金额       | ź           | 际 34%    | 1 0.02K/s            |
| 我的应用                                                                                                    |        |                     |     |              |          |                 |            |                                      |   | 我的应用                                                                                                    |                                                                                                    |                                                          |                                                                        |                                            |                                      |                                              |                                         |                                           |                   |             |             |          | - unsite             |
|                                                                                                    |        |                     |     |              |          |                 |            | <sup>®</sup> 100% ▼                  |   |                                                                                                    |                                                                                                    |                                                          |                                                                        |                                            |                                      |                                              |                                         |                                           |                   |             |             | ٩ 1(     | J0% 🔻 🦽              |
| 🔮 🖪 📋                                                                                                    | 8      |                     | -   |              |          | 5 ? (4:53)      | ۵ <u>(</u> | 16:17<br>16:17<br>2018/10/23         |   | 9 🖪 👸 (                                                                                                    | <u>}</u>                                                                                                    |                                                          |                                                                        |                                            | -                                    |                                              | -                                       |                                           | 50                | \$ (5:06    | • • •       | 3 6 2    | 16:21<br>018/10/23   |

### 四、汇款报销业务

- 对公汇款业务结算方式选择汇款,需填写相应汇款账户信息,可手工填写,或选择 已在系统中维护过的外部供应商信息。汇款的收款帐号维护方式:
- 对于未维护收款单位汇款信息的,在报销单结算方式页面上手动填写汇款信息,点 击开户行可根据关键字进行模糊查询具体支行名称(模糊查询中间添加%);
- 对于已维护收款单位汇款信息的,在报销单单填写单据行时,点击选卡号,在已维 护好的列表中进行选择。

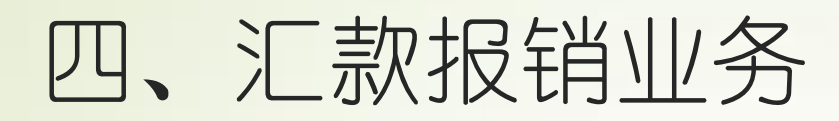

| ■ 批刊官理                                                                                                    | ▲ 工作台 ★ 普通报销                                          | ₩ ×                         |              |      |     |                        |                      |
|----------------------------------------------------------------------------------------------------|-------------------------------------------------------|-----------------------------|--------------|------|-----|------------------------|----------------------|
| <ul> <li>───── 交通费</li> <li>────</li></ul>                                                                                | 报销3<br>单据3<br>电子曲<br>含增值                              | 耳由:<br><数:<br>S件:<br>国税: 否∨ | *            |      |     | 日期:20<br>帐套:〕<br>电话号码: | 018-07-24<br>过程所科研事业 |
|                                                                                                    | <ul> <li>◎単据行</li> <li>□</li> <li>増加 删除 导入</li> </ul> | 报销事<br>【模板下载】总计:零元整         | ∄<br>(¥0.00) |      | 金额  |                        | 子课题号                 |
| <ul> <li>────────────────────────────────────</li></ul>                                                                   | ► <u>#算 市 #</u><br>请点击此处选择<br>公务卡                     | 报销金额 刷卡金额                   | 账户名          | 单位账号 | 开户行 | 卡号                     | 选卡号                  |
| <ul> <li>              普通报销单      </li> <li>             委托报销         </li> <li>             固定资产审批转固         </li> </ul> | 增<br>期<br>報<br>支票                                     | 整(¥0.00)<br>〕元整(¥ 0.00)     |              |      | 核   | 销借款金额合计:               | 0.00                 |

## 五、公务卡报销业务

- ▶ 填制公务卡还款的业务时,注意一下事项
- 1、结算方式选择:公务卡,报销本人公务卡时,如信息维护是已维护本人公务卡信息,并选择默认时,系统自动填写公务卡信息。
- 2、请按照单笔刷卡金额逐行填列,报销金额与刷卡金额保持必须一致,如出现不一致情况,请先自行还款后采用银行卡方式报销。
- ▶ 3、没有维护的公务卡信息需依次填写:账户名、开户行、卡号,选卡号处不再进行操作。
- ▶ 4、根据刷卡小票选择刷卡日期。
- 5、双击交易记录,系统根据刷卡金额及交易日期,筛选出银行当天刷卡的相应交易记录,根据需要 还款的业务进行选择即可。
- 注:如选择交易记录报错和新办公务卡,请联系本所财务老师查询该卡是否做了公务卡关联。
- ▲ 公务卡开户行,请统一选择行号为:105100098013

| 开户行行号        | 开户行名称       |
|--------------|-------------|
| 105100098013 | 中国建设银行北京市分行 |
|              |             |

## 五、公务卡报销业务

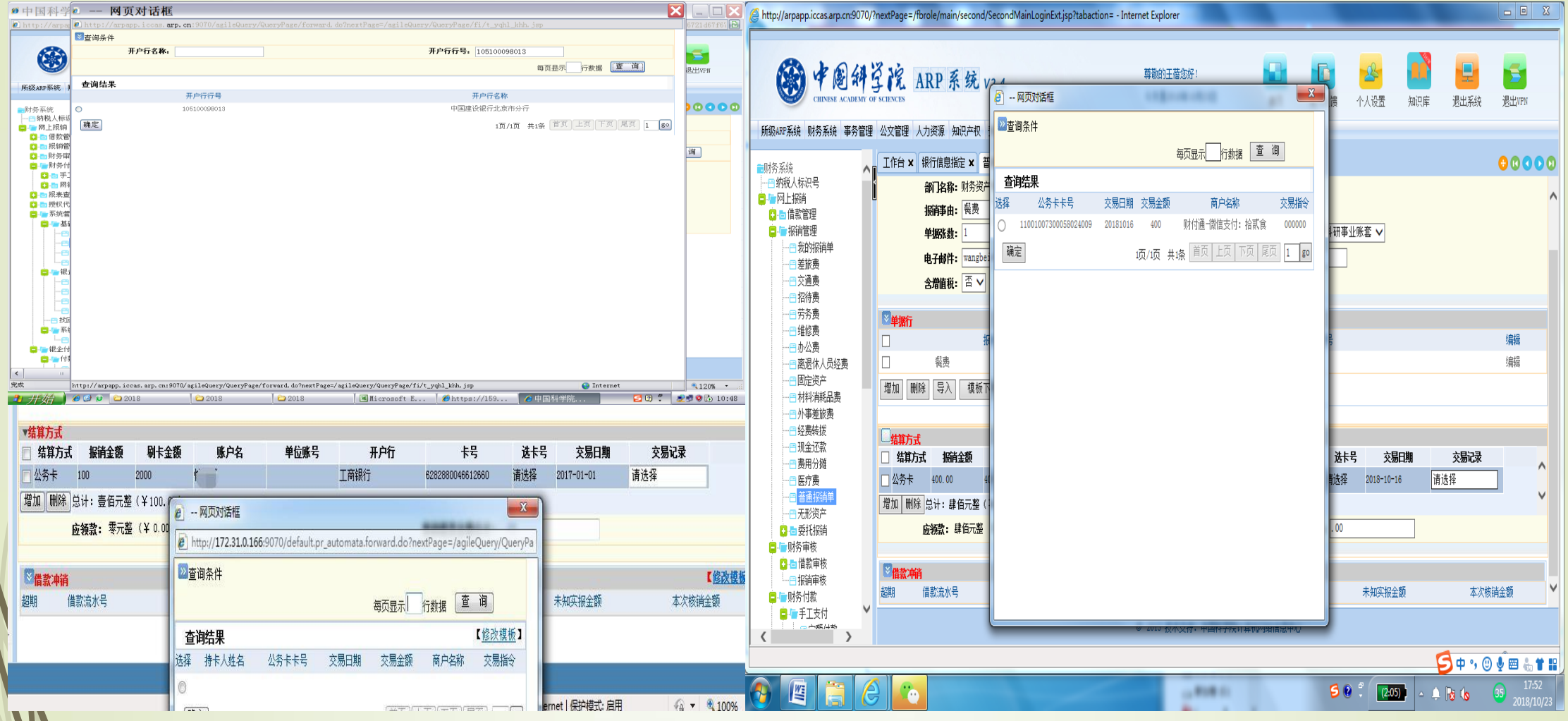

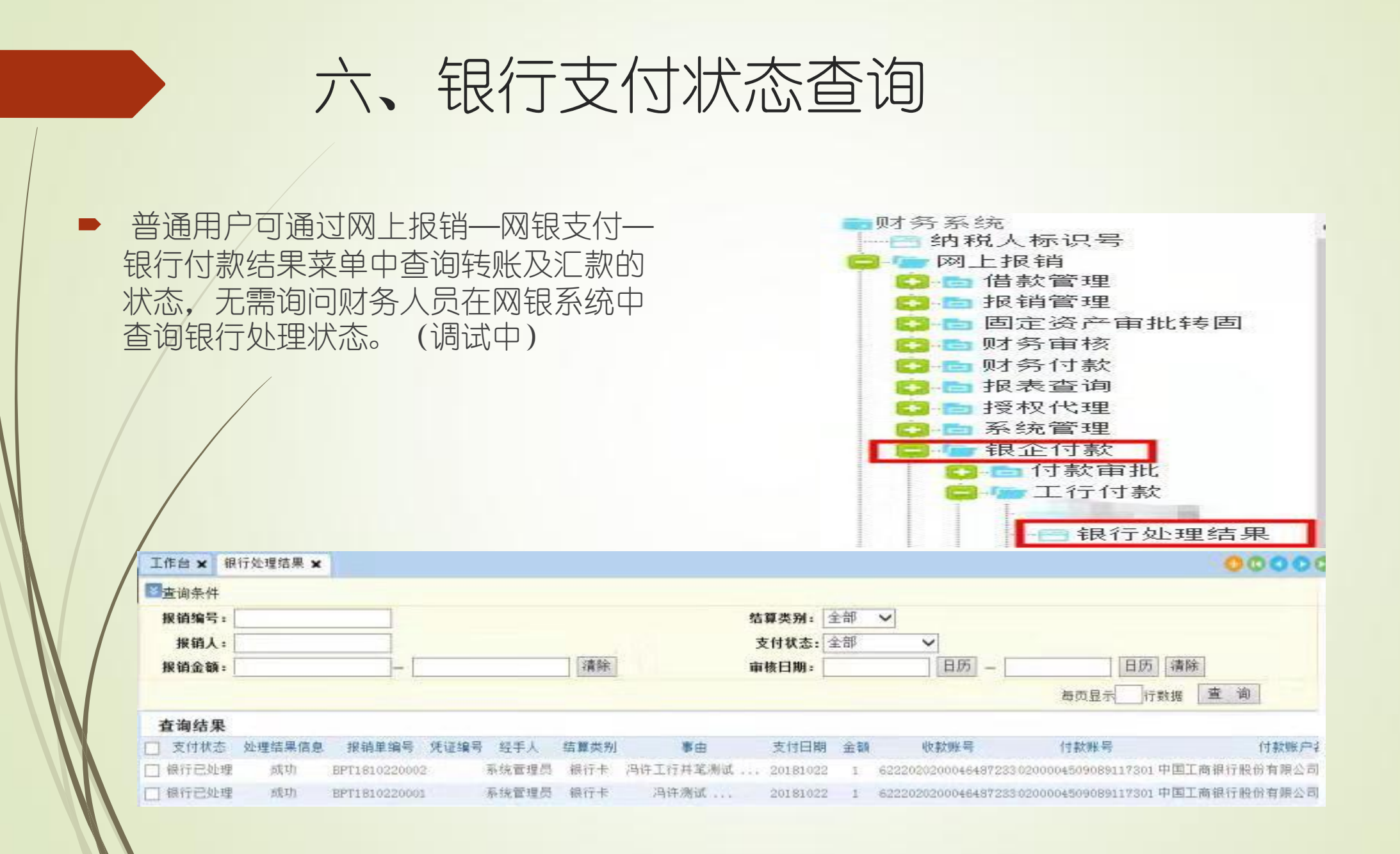